# Juhend programmide Merit Aktiva ja Merit Palk üleviimiseks ühest arvutist teise

Juuli 2010 Täiendatud märtsis 2017

Mõnikord on vaja oma töö üle kanda ühest arvutist teise. Kui kasutate **Merit Aktiva** ja **Merit Palga pilveversioone**, siis avate uues arvutis lihtsalt brauseri, sisestate oma meiliaadressi ja salasõna ning oletegi jälle tuttavas keskkonnas. Kui aga kasutate **Merit Aktiva** ja **Merit Palga vanu arvutiversioone** (ehk Windows-versioone), siis leiate siit juhendist kõige lihtsama viisi programmide ja andmete uude arvutisse "kolimiseks".

Lihtsuse mõttes nimetame edaspidises tekstis seda arvutit, kust te andmed võtate, **vanaks arvutiks**, ja seda kuhu te soovite andmed üle kanda, **uueks arvutiks**.

#### Tegevuste järjekord:

- 1. **Tehke vanas arvutis varukoopia** ja salvestage see mälupulgale (loomulikult võib kasutada ka muud andmete salvestamise vahendit, näiteks välist kõvaketast). Kui teete arvestust mitmele firmale, siis on vaja varukoopia teha igas firmas eraldi.
- 2. Leidke üles teile saadetud tarkvara litsentsivõti, seda on teil uues arvutis vaja.
- 3. **Uues arvutis** minge Merit Tarkvara kodulehele <u>merit.ee/vana</u>, valige kõige uuem versioon ja paigaldage Merit Aktiva ja/või Merit Palk oma uude arvutisse.
- 4. Käivitage uues arvutis programm Merit Aktiva ja/või Merit Palk, sisestage litsentsivõti menüüst "Abi / Litsentsivõtme sisestamine" ja taastage andmed varukoopiast. Kui teete raamatupidamist mitmele firmale, siis on vaja ka varukoopiast taastamine teha igas firmas eraldi.

Nii lihtne see ongi!

Järgnevatel lehtedel veidi pikemalt.

## 1. Vanas arvutis varukoopia tegemine

Käivitage Merit Aktiva või Merit Palk, sisenege soovitud firmasse ja tehke varukoopia. Leiate varukoopia tegemise Firma-menüüst.

#### Merit Aktiva

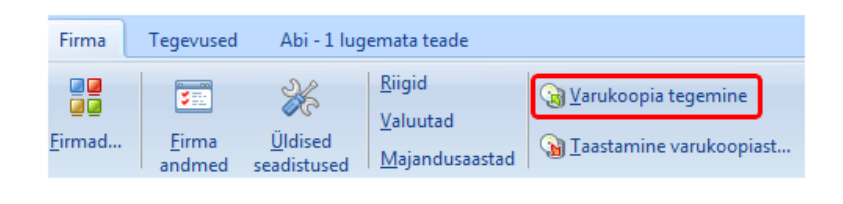

Merit Palk

| Firma          | Tegevused               | Abi - 1 lug                    | Abi - 1 lugemata teade                          |                                   |  |
|----------------|-------------------------|--------------------------------|-------------------------------------------------|-----------------------------------|--|
|                |                         | ×                              | Riigid<br>Valuutad<br>ed<br>used Majandusaastad | 🕞 <u>V</u> arukoopia tegemine     |  |
| <u>F</u> irmad | <u>F</u> irma<br>andmed | <u>Ü</u> ldised<br>seadistused |                                                 | 🕥 <u>T</u> aastamine varukoopiast |  |

Kirjutage varukoopia mälupulgale, CD või DVD plaadile või välisele kõvakettale. Kui te varukoopia tegemisel selle asukohta ei muutnud, siis leiate Aktiva varukoopia "Dokumentide" kaustas asuvast "Aktiva Backup" kaustast. Merit Palga varukoopia leiate konkreetse firma andmetega samast kataloogist. Varukoopia on zip-laiendiga fail, kus on koos kõik vajalikud andmed. Varukoopia faili tunnete ära firma nime ning koopia tegemise kuupäeva ja kellaaja järgi.

## 2. Tarkvara litsentsivõtme leidmine

Programmi ostmisel saatsime teile litsentsivõtme meiliga. Otsige oma postkastist sõna "litsentsivõti", selle järgi on kõige lihtsam õige kiri üles leida. Kui trükkisite saadetud võtme paberile, siis leiate ilmselt võtme kusagilt kaustast.

Kui te ei suuda oma litsentsivõtit leida, siis pöörduge meie poole, saates kirja aadressil <u>klienditugi@merit.ee</u> ja me saadame teile võtme uuesti. (Uuesti saatmine ei pruugi väga vanade versioonide korral võimalik olla, sel juhul on vaja osta versiooniuuendus.)

## 3. Programmide paigaldamine uude arvutisse

Avage oma internetibrauseris Merit Tarkvara vanade arvutiversioonide veebileht <u>merit.ee/vana</u>. Valige kõige uuem versioon ja käivitage paigaldusprogramm. Paigaldage programm sellesse kausta, mida paigaldusprogramm vaikimisi pakub.

# 4. Andmete taastamine varukoopiast uues arvutis

Käivitage uues arvutis programm Merit Aktiva või Merit Palk ja kõigepealt sisestage litsentsivõti. Leiate sisestamise võimaluse menüüst "Abi / Litsentsivõtme sisestamine".

Seejärel (pärast programmi uuesti käivitamist) taastage andmed varukoopiast. Taastamiseks on vaja valida varukoopia asukoht ja klikata varukoopia nimel, mida taastada soovite.

Kui teete raamatupidamist mitmele firmale, siis on vaja ka varukoopiast taastamine teha igas firmas eraldi.

Kui vajate abi, siis helistage julgesti meie klienditoele telefonil 776 9333.

<u>merit.ee</u>

merit@merit.ee